# **Utilisation Zoom**

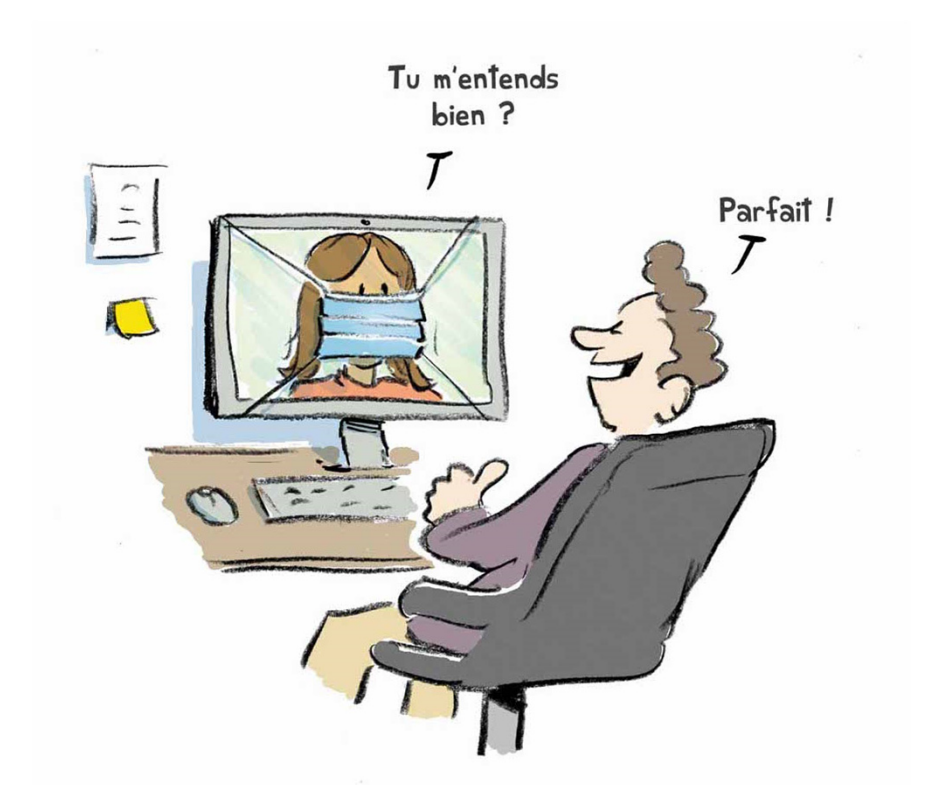

Résumé de la marche à suivre pour participer ou pour organiser une visioconférence au moyen de l'application Zoom

Pour des informations plus détaillées : https://support.zoom.us/hc/fr

Claude Maury 27 février 2021

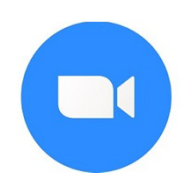

Zoom est un service de messagerie instantanée et de visioconférence multiplateforme, essentiellement orienté pour les professionnels, mais qui propose une version gratuite limité à 40 minutes et 100 personnes

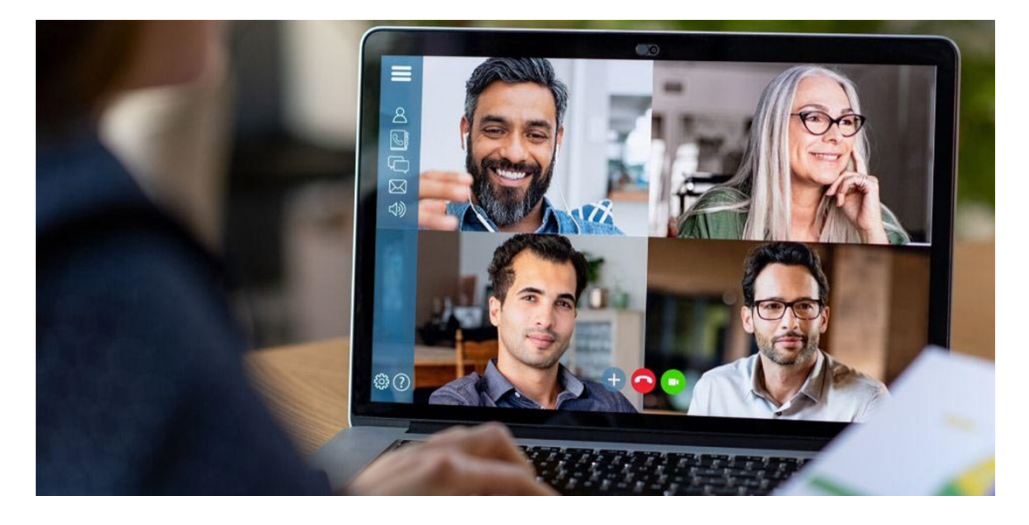

Vous recevez dans votre email une invitation à participer à une visioconférence Zoom

| De: Alex.Terrieur@bluewin.ch                                                      |                                          |
|-----------------------------------------------------------------------------------|------------------------------------------|
| A : Sam.Gratt@gmail.com                                                           |                                          |
| Objet : Visioconférence biodiversité                                              |                                          |
| Alex Terrieur vous invite à une réunion Zoom pla                                  | anifiée                                  |
| Sujet : Des baleines dans le lac d'Annecy<br>Heure : 27 févr. 2021 11:00 AM Paris | Cliquez sur ce lien<br>pour accéder à la |
| Participer à la réunion Zoom<br>https://us04web.zoom.us/J/6397604254?pwd=TnR      | 5VVm14alQyNFB6MHpYSW1hbERaQT09           |
| ID de réunion : 639 760 4254<br>Code secret : PX2124                              |                                          |

Assurez-vous que votre caméra est active si vous désirez être vu pendant la visioconférence, sinon seul votre nom sera affiché.

Assurez-vous que votre micro est actif si vous désirez intervenir dans la visioconférence (il peut être activé/désactivé à volonté durant la visioconférence)

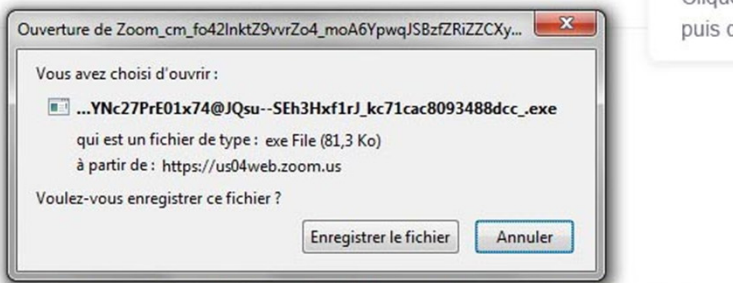

Cliquez sur l'icône **Télécharger** ci-dessus puis cliquez sur Zoom... .exe

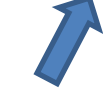

Une fois que vous avez installé le client Zoom, cliquez ci-dessous sur

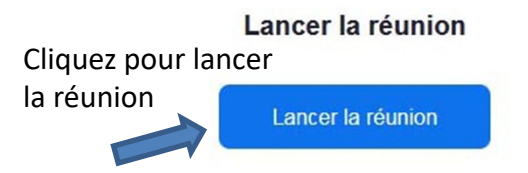

Lors de votre 1<sup>ère</sup> connexion Zoom, il faudra enregistrer le client Zoom dans votre PC, puis cliquez sur Zoom.exe pour l'installer.

Par la suite, si ce message s'affiche à nouveau alors que le client Zoom est installé, cliquez sur **Annuler** 

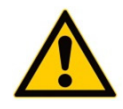

Le succès de Zoom donne des idées aux hackers. Faux sites, fichiers malveillants, l'application est particulièrement ciblée. Vérifiez donc bien que vous téléchargez la bonne version provenant de <u>https://zoom.us</u> ou https://us04web.zoom.us

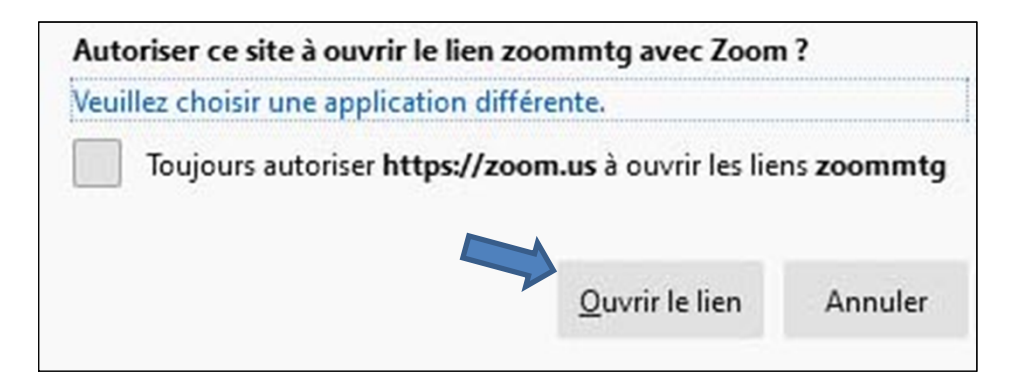

Selon le niveau de sécurité paramétré dans votre navigateur, un message de sécurité peut être affiché, cliquez sur **Ouvrir le lien** 

Vous pouvez cliquer sur la case à cocher pour éviter son apparition lors de prochaines connexions

| 0 A https://zoom.us/join                                                      | 🖂                                                                                        | Q dessins application | zoom                        | →          |
|-------------------------------------------------------------------------------|------------------------------------------------------------------------------------------|-----------------------|-----------------------------|------------|
| iniak 🤤 Gmail 😮 Webmail Firetrate 🕓 Google traduction 💟 My Maps 👹 WhatsApp ap | porte de 👳 Horizons nouveaux C 🌳 Google Maps 🥥 Mot d                                     | DEMANDER UNE DÉMO     | 1.888.799.9666 RESSOURCES - | ASSISTANCE |
| SOLUTIONS - FORFAITS ET TARIF CONTACTER SERVICE VENTES                        | SE JOINDRE À UNE RÉUNION<br>ANII                                                         | SE CONN               | IECTER                      | ST GRATUIT |
| Entrez l'ID de réunion<br>dans cette case                                     | Rejoindre une réunion<br>D de réunion ou r/om du lien personi                            |                       |                             |            |
| et cliquez sur Rejoindre                                                      | Rejoindre<br>indre une réunion à partir d'un système de conférence<br>en ligne H.323/SIP |                       |                             |            |

|                   | Cliquez <b>Ouvrir le lie</b><br>Si vous ne vo | Saisir le code secret de la réunion<br>Saisir le code secret de la<br>réunion | ×<br>rotre navigateur<br>sous sur |
|-------------------|-----------------------------------------------|-------------------------------------------------------------------------------|-----------------------------------|
|                   |                                               | Code secret de la réunion                                                     | )                                 |
| Entrez l<br>commu | e code secret<br>niqué dans l'invitat         | ion                                                                           |                                   |
|                   | Vous                                          | Rejoindre la réunion Annuler                                                  | )                                 |
|                   | Vous rencontrez d                             | les problèmes avec le client Zoom ? Rejoignez depuis v                        | otre navigateur                   |

Cette fenêtre de contrôle de votre camera vidéo peut s'afficher selon sa configuration et avec votre photo., bien entendu

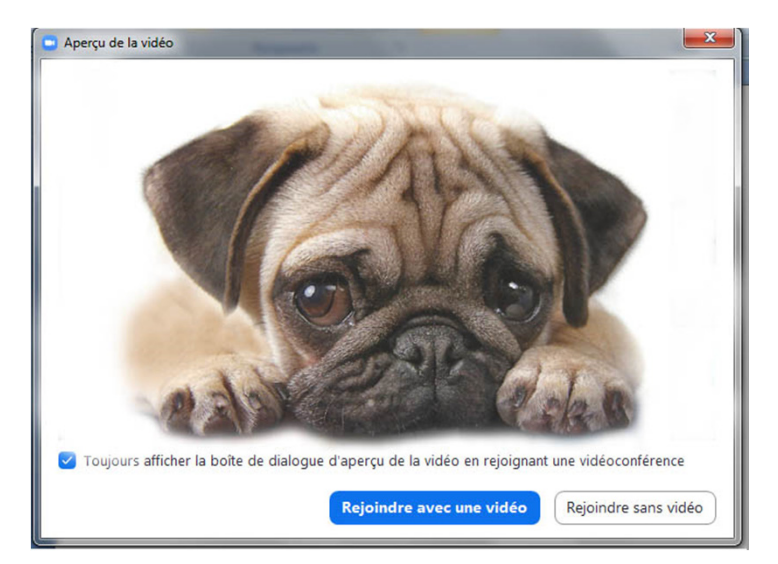

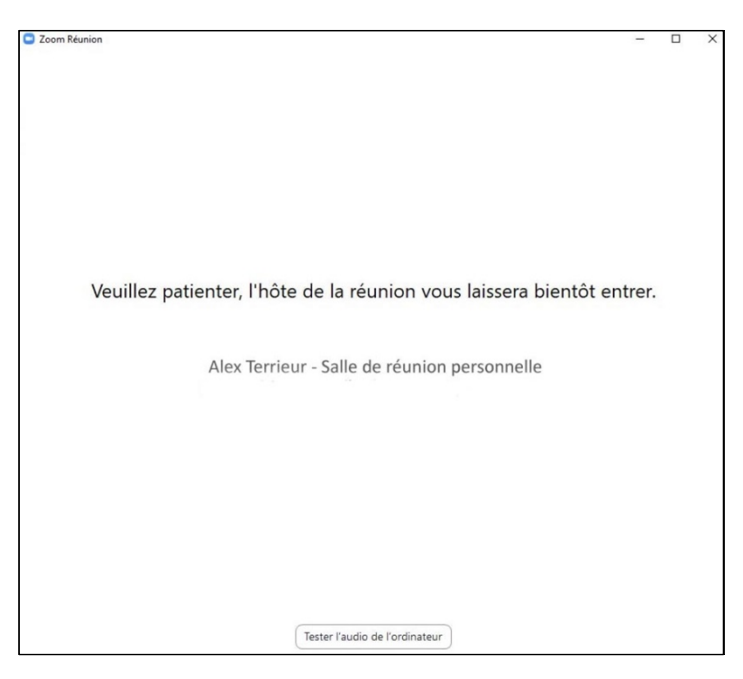

La connexion s'établit avec Alex Terrieur

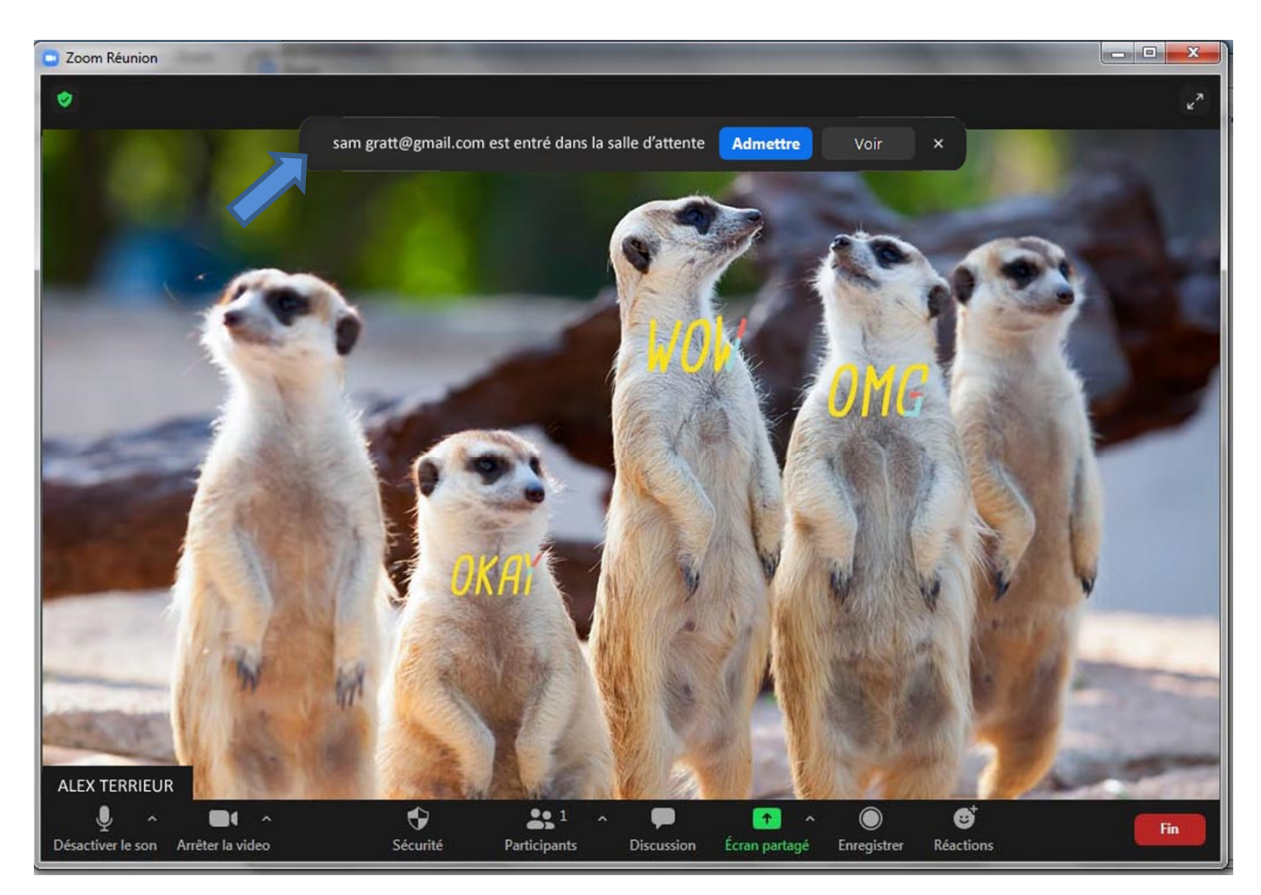

Alex Terrieur reçoit votre inscription sur son écran, et votre écran zoom s'affichera après votre admission par Alex

#### Les icônes de gestion de la visioconférence :

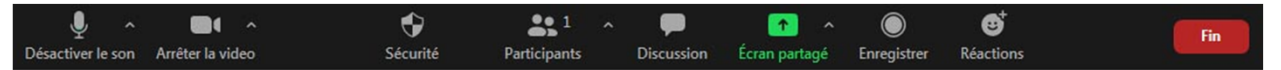

La barre des icônes de gestion de la visioconférence ne s'affiche que lorsque votre souris est positionnée en bas de l'écran de la salle d'attente

Activer/désactiver le son – Si vous n'intervenez pas dans le sujet discuté, désactivez le son pour éviter les bruits de fonds

Arrêter la vidéo - Affiche votre nom lorsque la caméra est désactivée

**Sécurité** - Permet à l'hôte d'une réunion d'activer ou de désactiver des options durant la réunion, afin de sécuriser la réunion et de minimiser les perturbations.

Participants – Affiche le nombre de personnes connectées

**Discussion** – Permet d'envoyer des messages sur le chat à d'autres utilisateurs durant une réunion

Ecran partagé – permet d'afficher un document spécifique déjà ouvert sur votre ordinateur

Enregistrer – Enregistre la visioconférence

Réactions - Affiche des émoticônes

Fin – Pour quitter la visioconférence

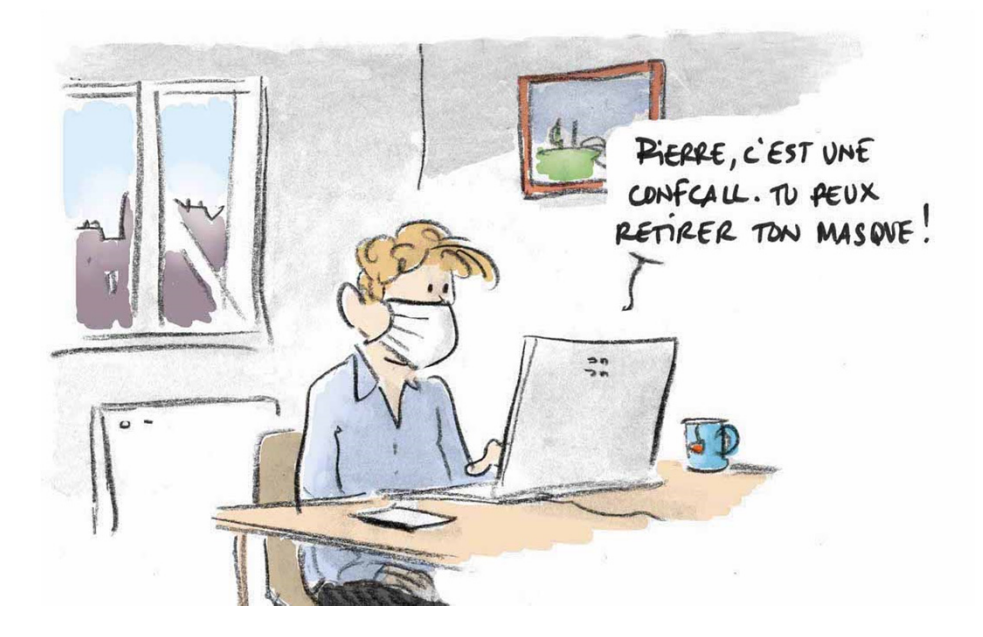

#### Rejoindre sans micro et sans caméra

Si vous assistez à une visioconférence sans avoir de micro, l'icône **Discussion** vous permet d'envoyer des messages sur le chat à d'autres utilisateurs durant la réunion.

Si vous n'avez pas de caméra, vos correspondants auront votre nom affiché au lieu de votre image, mais ils seront affichés sur votre écran

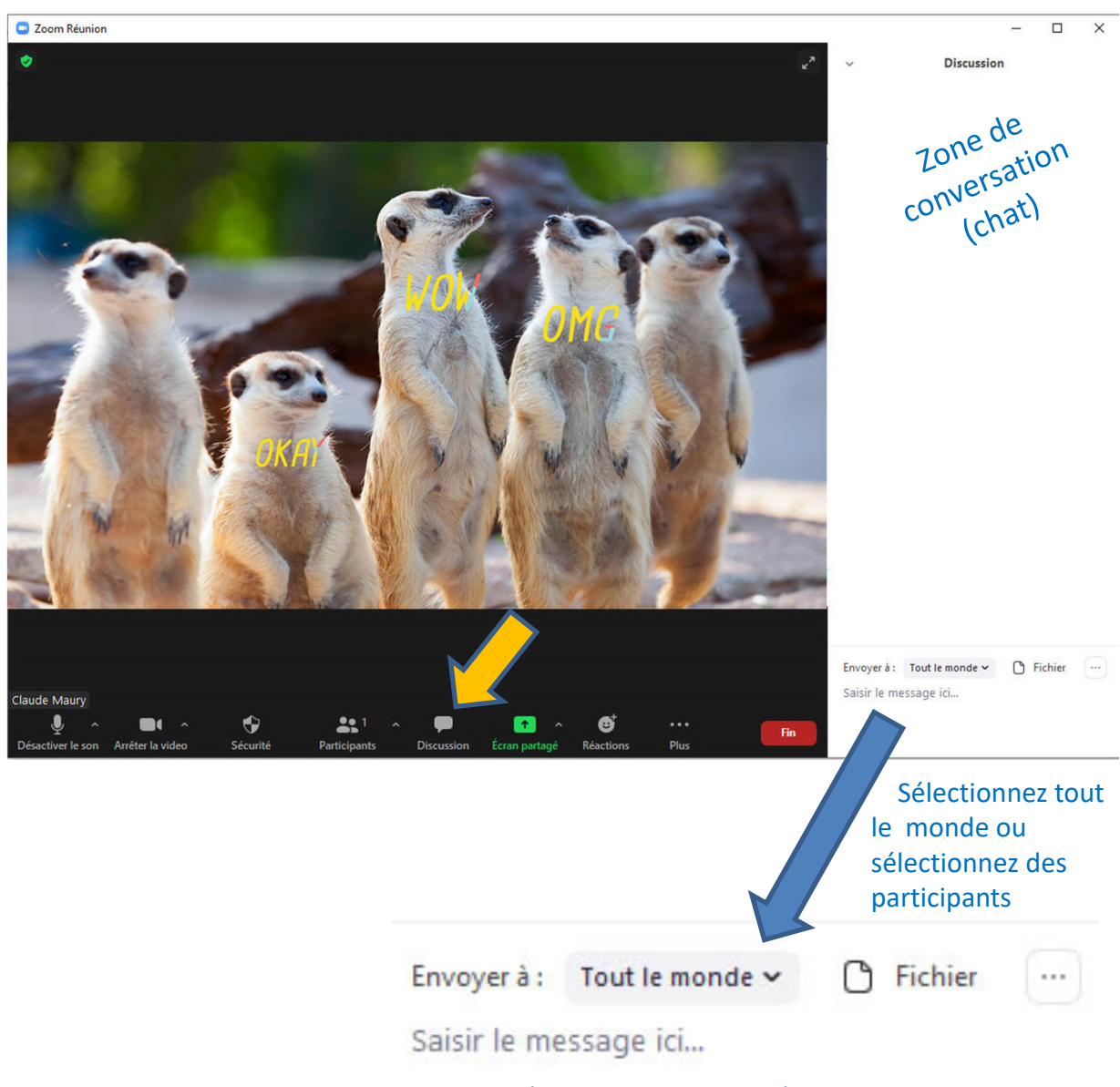

#### Ecrire votre message, puis pressez Enter

Pour organiser une visioconférence il faut avoir un compte Zoom. Ouvrir https://zoom.com dans votre navigateur et choisir **Inscrivez-vous** c'est gratuit

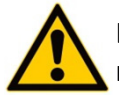

Lors de l'inscription, vous devez indiquer votre adresse email comme ID, mais créez un autre mot de passe que celui de votre adresse email

| VENTES                                   | SE JOINDRE À UNE RÉUNION      |                     | SE CONNECTER |                               |
|------------------------------------------|-------------------------------|---------------------|--------------|-------------------------------|
|                                          | 4                             | NIMER UNE RÉUNION 👻 | 77           | INSCRIVEZ-VOUS, C'EST GRATUIT |
|                                          |                               |                     |              |                               |
| Conr                                     | nexion                        |                     |              |                               |
| Adresse électronique                     |                               |                     |              |                               |
| Adresse électronique                     |                               |                     |              |                               |
| Mot de passe                             | Mot de passe oublié ?         |                     |              |                               |
| Mot de passe                             |                               |                     |              |                               |
| Zoom est protégé par système reCAPT      | CHA. De plus, la Politique de |                     |              |                               |
| confidentialité et les Conditions de ser | vice s'appliquent.            |                     |              |                               |
| Coni                                     | nexion                        |                     |              |                               |
|                                          | 7                             |                     |              |                               |

Vous possédez un compte Zoom, cliquez sur : Se connecter

Vous êtes sur la page **Réunions** (qui affiche toutes vos réunions programmées) Cliquez sur bouton à droite «Planifier une réunion»

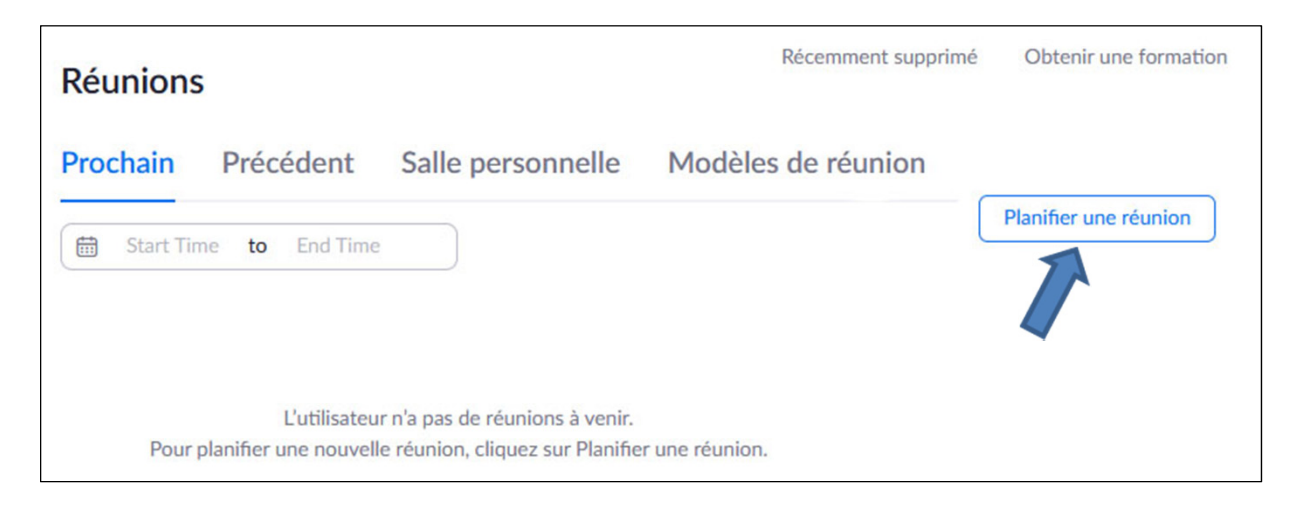

Vous pouvez planifier votre réunion, puis cliquez sur **Enregistrer**, et dans la fenêtre suivante vous pourrez créer un message à copier/coller dans votre messagerie pour être envoyée à tous vos invités

| Programmer une réun      | ion                                                                                                    |  |  |  |
|--------------------------|----------------------------------------------------------------------------------------------------|--|--|--|
| Sujet                    | Ma réunion                                                                                                    |  |  |  |
| Description (Facultatif) | Veuillez saisir la description de votre réunion                                                                                                    |  |  |  |
| Quand                    | 27/02/2021 9:00 ~ PM ~                                                                                                    |  |  |  |
| Durée                    | 1 · h 0 · min                                                                                                    |  |  |  |
|                          | Pour les réunions comptant au moins trois participants, votre abonnement Zoom de base<br>est limité à 40 minutes.<br>Mettez à niveau dès maintenant pour profiter de réunions de groupe illimitées.Mettre à<br>niveau maintenant  Ne plus afficher ce message |  |  |  |
|                          | (GMT+1:00) Paris v                                                                                                    |  |  |  |
|                          | Réunion périodique                                                                                                    |  |  |  |
|                          | ○ Créé(e) automatiquement                                                                                                    |  |  |  |
|                          | Code secret  PX2124                                                                                                    |  |  |  |
|                          | Seuls les utilisateurs munis du lien d'invitation ou du code secret peuvent rejoindre la réunion                                                                                                    |  |  |  |
|                          | Seuls les utilisateurs acceptés par l'hôte peuvent rejoindre la réunion                                                                                                    |  |  |  |
| Vidéo                    | Animateur                                                                                                    |  |  |  |
|                          | Participant                                                                                                    |  |  |  |
| Options de la réunion    | ☑ Autoriser les participants à se joindre à tout moment                                                                                                    |  |  |  |
|                          | Couper le micro des participants à l'entrée 100                                                                                                    |  |  |  |
|                          | Enregistrer automatiquement la réunion sur l'ordinateur local                                                                                                    |  |  |  |
|                          | Approuver ou bloquer l'accès des utilisateurs de régions/pays spécifiques                                                                                                    |  |  |  |
|                          | Enregistrer Annuler                                                                                                    |  |  |  |

#### Votre visioconférence est enregistrée

cliquez sur Copier l'invitation pour ouvrir une fenêtre contenant l'invitation

| s réunions > Gérer "Bio | odiversité"                                                                                   | cette réun |
|-------------------------|-----------------------------------------------------------------------------------------------|------------|
| Sujet                   | Les baleines dans le lac d'Annecy                                                             |            |
| Heure                   | 27 Fev 2021 11:00 AM Paris<br>Ajouter à Google Agenda Calendrier Outlook (.ics) Calendrier Ya | ahoo       |
| N° de réunion           | 639 760 4254                                                                                  |            |
| Sécurité                | ✓ Code secret ******* Afficher ✓ Salle d'attente                                              |            |
| Lien d'invitation       | https://us04web.zoom.us/j/6397604254?pwd=TnR5Wm14algyNFB6MHpYSW1hbERaQT09                     | vitation   |
| Vidéo                   | Animateur Activé                                                                              |            |

#### Vous pouvez effectuer un copier de l'invitation affichée et un coller dans votre messagerie pour l'envoyer à tous vos invités

| De: Alex.Terrieur@bluewin.ch                                                      |  |
|-----------------------------------------------------------------------------------|--|
| A : Sam.Gratt@gmail.com                                                           |  |
| Objet : Visioconférence biodiversité                                              |  |
| Alex Terrieur vous invite à une réunion Zoom planifiée                            |  |
| Sujet : Des baleines dans le lac d'Annecy<br>Heure : 27 févr. 2021 11:00 AM Paris |  |
| Participer à la réunion Zoom                                                      |  |
| https://us04web.zoom.us/J/6397604254?pwd=TnR5VVm14alQyNFB6MHpYSW1hbERaQT09        |  |
| ID de réunion : 639 760 4254                                                      |  |
| Code secret : PX2124                                                              |  |

#### Deux options pour démarrer la visioconférence

| s réunions > Gérer "Bio | diversité"                                       | Commencer cette réunio                |
|-------------------------|--------------------------------------------------|---------------------------------------|
| Sujet                   | Les baleines dans le lac d'Annecy                | Pour démarrer la visioconférence de s |
| Heure                   | 27 Fev 2021 11:00 AM Paris                       | après sa planification                |
|                         | Ajouter à J Google Agenda Calendrier C           | Dutlook (.ics) Calendrier Yahoo       |
| N° de réunion           | 639 760 4254                                     |                                       |
| Sécurité                | ✓ Code secret ******* Afficher ✓ Salle d'att     | tente                                 |
| Lien d'invitation       | https://us04web.zoom.us/j/6397604254?pwd=TnR5Wm1 | L4algyNFB6MHpYSW1hbERaQT09            |
| Vidéo                   | Animateur Activé                                 |                                       |

#### Sélection d'une réunion à partir de la liste des réunions planifiées

| Réunions            |                            |                    | Récemment supprimé                           | Obtenir une formation |
|---------------------|----------------------------|--------------------|----------------------------------------------|-----------------------|
| Prochain Précéden   | t Salle personnelle        | Modèles de réunion |                                              |                       |
| Start Time to End T | īme                        |                    |                                              | Planifier une réunion |
| Aujourd'hui         |                            |                    |                                              |                       |
| 10:30 AM - 11:30 AM | Biodiversité               |                    | Démarrer Modifier                            | Supprimer             |
|                     | ID de reunion 639 760 4254 | Point              | er la souris dans ce<br>afficher les 3 boute | ette zone<br>ons      |

## Gérer une visioconférence Zoom

Votre salle d'attente est ouverte et vous recevez une notification à chaque connexion de vos invités.

Cliquez sur **Admettre** pour accepter dans votre salle d'attente votre invité(e) ou pour afficher son nom si cette personne n'a pas activé la caméra de son PC

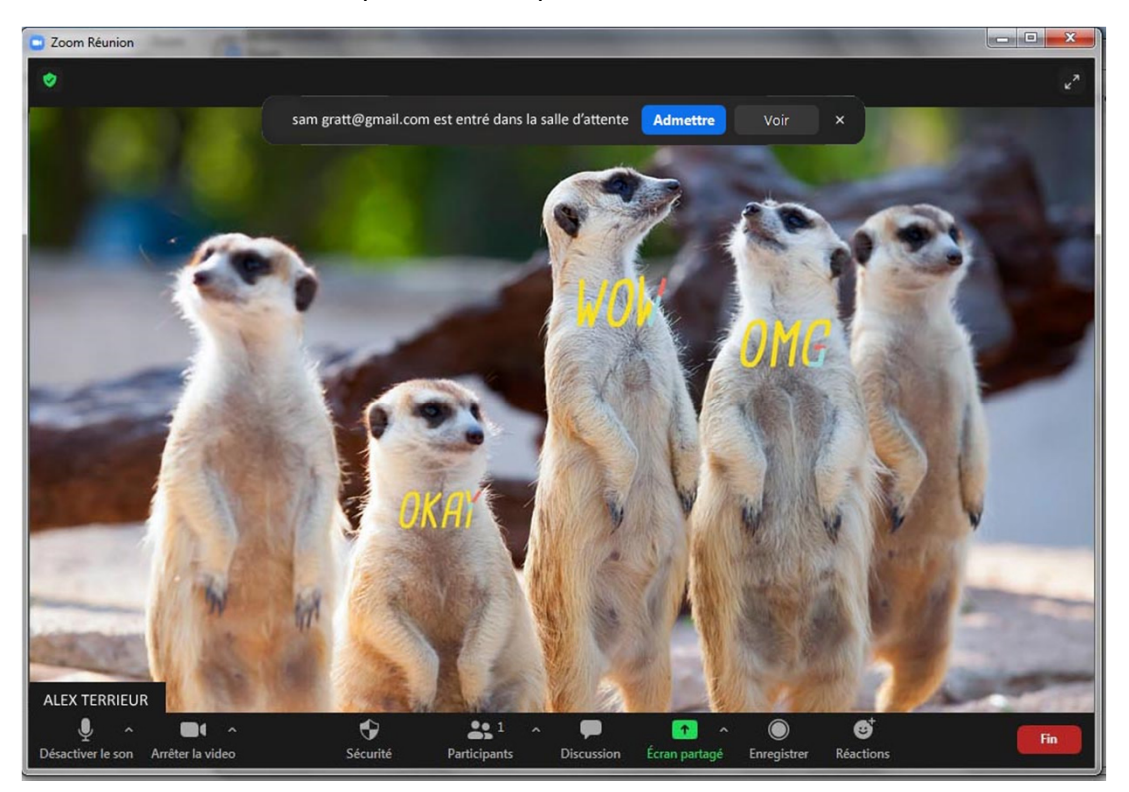

La barre des icônes de gestion de la visioconférence ne s'affiche que lorsque votre souris est positionnée en bas de l'écran de la salle d'attente

#### Les icônes de gestion de la visioconférence :

Activer/désactiver le son – Si vous n'intervenez pas dans le sujet discuté, désactivez le son pour éviter les bruits de fonds

Arrêter la vidéo – Affiche votre nom lorsque la caméra est désactivée

**Sécurité** - Permet à l'hôte d'une réunion d'activer ou de désactiver des options durant la réunion, afin de sécuriser la réunion et de minimiser les perturbations.

Participants - Affiche le nombre de personnes connectées

**Discussion** – Permet d'envoyer des messages sur le chat à d'autres utilisateurs durant une réunion

**Ecran partagé** – permet d'afficher un document spécifique **déjà ouvert** sur votre ordinateur, si c'est une présentation PowerPoint, l'afficher en format PDF, car un diaporama PPT monopolise tout l'écran et vous perdez le contrôle de votre visioconférence.

Enregistrer – Enregistre la visioconférence

Réactions – Affiche des émoticônes

Fin – Pour quitter la visioconférence